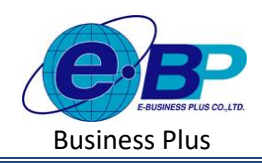

User Manual

# บทที่ 5 กองทุนสำรองเลี้ยงชีพ

### 🗌 วัตถุประสงค์

เพื่อให้ผู้ใช้งานสามารถทำการตั้งค่าในส่วนกองทุนสำรองเลี้ยงชีพ เพื่อคำนวณกองทุนสำรองเลี้ยงชีพ ได้อย่างถูกต้อง

## 🗌 ข้อมูลกองทุนสำรองเลี้ยงชีพ

เป็นการตั้งค่าข้อมูลของบริษัทที่เกี่ยวข้องกับการนำส่งกองทุนสำรองเลี้ยงชีพ โคยแนะนำให้ทำการตั้งค่าก่อนที่จะใช้งาน โปรแกรม เพื่อให้ข้อมูลนำส่งกองทุนสำรองเลี้ยงชีพ แสดงได้ถูกต้อง

## วิธีการตั้งค่า ดังนี้

คลิกเมนู ข้อมูลกองทุนสำรองเลี้ยงชีพ จะปรากฏหน้าจอ ดังรูป

| e-Payroll (U Micro or Web                 |                                                                             |                                                       |
|-------------------------------------------|-----------------------------------------------------------------------------|-------------------------------------------------------|
|                                           | กองทุนส่ารองเลี้ยงขีพ                                                       | <b>นน้ำแรก</b> > ตั้งต่าทั่วไป > กองทุนสำรองเลี้ยงปีพ |
| าดสอบ2                                    | เงินหักเข้ากองทุนสามารถลดหย่อนภาษี : 🌔 [OFF/ON]                             |                                                       |
| User                                      | เละหริโบอนุญาตกองหุน ตัวคุณอิตราฟอวันเพื่อไฟน<br>12345678901224567890<br>26 | ป็นต่องคือน (สำหรับหนักงาน                            |
| ข่อมูลประกันสังคม<br>การค่านวณภาษีเงินได้ | 🖻 บันสก                                                                     |                                                       |
| กองทุนส่ารองเลี้ยงชีพ                     |                                                                             |                                                       |
| รายการสาขา                                |                                                                             |                                                       |
| รายการแผนก                                |                                                                             |                                                       |
| รายการตำแหน่งงาน                          |                                                                             |                                                       |
| รายการพนักงาน                             |                                                                             |                                                       |
| รายการเงินเพิ่มเงินหัก                    |                                                                             |                                                       |
| งวดเงินเดือน >                            |                                                                             |                                                       |
| 🖾 ออกจากระบบ                              | Copyright © 2022 E-Business Plus Co.,Ltd.                                   | Version 2.0.230425.1430                               |

### <u>คำอธิบาย</u>

| 🗌 เงินหักเข้ากองทุนสามารถลดหย่อนภาษี | คือ | เป็นตั้งก่าเพื่อให้โปรแกรมนำกองทุนมาลดหย่อนภาษี โดยหาก |  |
|--------------------------------------|-----|--------------------------------------------------------|--|
|                                      |     | กลิก On โปรแกรมจะนำมาลคหย่อนให้ แต่หากกลิก Off จะไม่   |  |
|                                      |     | นำมาลดหย่อนภาษี 🛛 💽 💷                                  |  |
| 🗌 เลขที่ใบอนุญาตกองทุน               | คือ | เลขที่ใบอนุญาตกองทุนของบริษัท ซึ่งกองทุนนั้นจดทะเบียน  |  |

คือ เลขที่ใบอนุญาตกองทุนของบริษัท ซึ่งกองทุนนั้นจดทะเบียน ถูกต้อง และ ได้ใบอนุญาตมาเรียบร้อยแล้ว ผู้ประกอบการซึ่งทำ การหักภาษี ณ ที่จ่าย สามารถลดหย่อนภาษีให้พนักงานได้ และ ในหนังสือรับรองการหักภาษี ณ ที่จ่ายให้พนักงานจะแสดงเลขที่ ใบอนุญาตกองทุนนี้

| EBP_2301002_UM   | Revised 3 : 12/05/23      | กองทุนสำรองเลี้ยงชีพ 5 - 1 |
|------------------|---------------------------|----------------------------|
| Date: 01/09/2023 | E-Business Plus Co., Ltd. | @ Copyright Version 4:2016 |

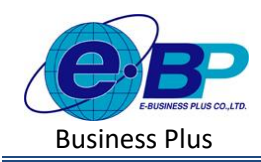

User Manual

Project ID : 2301002 Bplus HRM On Web V2.0

ดัวดูฉอัตราต่อวันเพื่อให้เป็นต่อเดือน
คือ
การกำนวฉภาษี ณ ที่จ่ายในระหว่างปี จะกำนวฉจากเงิน
ได้พึงประเมินเสมือนทั้งปี ดังนั้น การกำนวฉค่าลดหย่อน
เงินสะสมกองทุนสำรองเลี้ยงชีพก็ต้องประมาฉการให้
เป็นขอดเงินทั้งปีด้วยเช่นกัน ซึ่งมีหลักการในการกำนวฉ
โดยนำค่าจ้างต่อเดือน ดูฉด้วยอัตราเงินสะสมที่หักสะสม
จากพนักงานต่องวด และดูฉด้วยอัตราเงินสะสมที่หักสะสม
จากพนักงานต่องวด และดูฉด้วยอัตราเงินสะสมที่หักสะสม
งากพนักงานต่องวด และดูฉด้วยจำนวนกราวที่ด้องเสีย
ภาษีทั้งปี แต่เนื่องจากในบางกรั้งบริษัท ไม่ได้ตกลงก่าจ้าง
เป็นรายเดือน ดังนั้นต้องแปลงก่าจ้างที่ตกลงกันจากรายวัน
เป็นรายเดือน เช่น ถ้าพนักงานได้ก่าจ้างเป็นรายวัน เมื่อ
แปลงก่าจ้างให้เป็นต่อเดือนให้นำก่าจ้างเอ้นรายวัน เมื่อ
ถานวนวันทำงานในเดือน ซึ่งถ้าเป็น 26 วัน ให้กำหนดตัว
ดูฉเป็น 26 หรือหากจำนวนวันทำงานในเดือนกิดตาม
จำนวนวันปฏิทินให้กำหนดเป็น ADOM()

| EBP_2301002_UM   | Revised 3 : 12/05/23      | กองทุนสำรองเลี้ยงชีพ 5 - 2 |
|------------------|---------------------------|----------------------------|
| Date: 01/09/2023 | E-Business Plus Co., Ltd. | @ Copyright Version 4:2016 |